# NNMi: installing permanent license keys

## Windows: Installing a Permanent License Key

- Autopass method:
- 1. At a command prompt, enter the following command:

#### <drive>:\Program Files(x86)\HP\HP BTO Software\bin\nnmlicense.ovpl NNM -g

- 2. When the Autopass License Management dialog box appears, follow the instructions on the screen to obtain, install, and backup your permanent license key.
- Manual method:
- 1. At the command prompt for the NNMi management station, type the following (as a Windows user with Administrative privileges):

#### %NNMInstallDir%\bin\nnmlicense.ovpl <product> -f <license\_file>

**Note 1:** For <product>, use one of the following: NNM, iSPI-NET, iSPI-Points, or PerfSPI. **Note 2:** Path for can be either absolute or relative.

Please see the nnmlicense.ovpl Reference Page for more information.

# UNIX/Solaris/Linux: Installing a Permanent License Key

- Autopass method:
- 1. At a command prompt, enter the following command:

#### \$NNM\_BIN/nnmlicense.ovpl NNM -g

2. When the Autopass: License Management dialog box appears, follow the instructions on the screen to obtain, install, and backup your permanent license key.

### • Manual method:

1. At the command prompt for the NNMi management station, type the following (as a Unix root user):

#### opt/OV/bin/nnmlicense.ovpl <product> -f <license\_file>

**Note 1:** For <product>, use one of the following: NNM, iSPI-NET, iSPI-Points, or PerfSPI. **Note 2:** Path for can be either absolute or relative.

Please see the nnmlicense.ovpl Reference Page for more information.

# Managing the License using HP's Licensing Portal

The Licensing Portal management options allow you to:

- Rehost licenses to a different machine (required only if the license key is locked to a machine identifier, i.e.: IP address).
- Generate a report of license information.
- Review your license certificates.

To use the Licensing Portal license management process, go to: <u>http://www.hp.com/software/licensing</u> and click on "**Activation**".